# Anleitung für Raumverwalterinnen und Raumverwalter

## Inhaltsverzeichnis

| Allgemeine Informationen           | 3  |
|------------------------------------|----|
| Detaillierte Raumsuche durchführen | 4  |
| Raumanfragen verwalten             | 10 |
| Filterkriterien                    | 11 |
| Ergebnisliste                      | 12 |
| Meine verwalteten Räume            | 13 |

## Allgemeine Informationen

Als Raumverwalterin bzw. Raumverwalter können Sie in campo Buchungsanfragen zu Räumen verwalten, nach Räumen suchen und deren Belegungspläne einsehen. In campo ist im Vergleich zu UnivIS keine Überbuchung von Räumen mehr möglich. Ebenfalls abweichend von UnivIS ist eine Raumbuchung in campo erst gültig, wenn Sie diese annehmen. Wie Sie beispielsweise einzelne oder mehrere Raumanfragen annehmen oder ablehnen können, erfahren Sie in dieser Anleitung.

Die Grunddaten der Räume der FAU werden in einem System namens FAMOS gepflegt und von dort nach campo übertragen. Hinzu kommen die für den Lehrbetrieb relevanten Raumdaten der medizinischen Fakultät und des Universitätsklinikums, die ebenfalls nach campo importiert werden.

Diese Grunddaten können daher nicht in campo, sondern müssen im Quellsystem geändert werden. Hierzu zählt die eindeutige Bezeichnung des Raums, der FAMOS-Schlüssel, der sich aus der Gebäudenummer, dem Stockwerk und der Raumnummer, jeweils getrennt durch einen Punkt, z.B. 00101.02.001, zusammensetzt. Ebenfalls dazu zählt das Türschild des Raumes, das in FAMOS gepflegt ist, wenn die Angabe auf dem Türschild von dem FAMOS-Schlüssel abweicht.

Informationen zu den Räumen, welche nicht in FAMOS gepflegt sind, können in campo von Gebäude-Managerinnen und -Managern ergänzt werden. Dies betrifft die umgangssprachliche Bezeichnung, die Ausstattungsmerkmale, wie z.B. Beamer, Verdunkelung, etc., und die reduzierten Platzzahlen der Räume.

### Detaillierte Raumsuche durchführen

Diese Funktion finden Sie im Menü unter dem Bereich "Organisation", wenn Sie unter "Räume und Gebäude" auf "Detaillierte Raumsuche durchführen" klicken.

| E * COMDO                          | 🗨 Menü durchsuche | n |
|------------------------------------|-------------------|---|
| Organisation                       |                   |   |
| Räume und Gebäude                  |                   |   |
| Raumanfragemanagement              | >                 |   |
| Detaillierte Raumsuche durchführen |                   |   |

Hier gelangen Sie zunächst zu einer ausführlichen Suchmaske, die es Ihnen ermöglicht anhand von vielfältigen Kriterien gezielt nach Räumen zu suchen.

| Sie sind hier: | Startseite 🕨 O | rganisation | Räume und Gebäude > Detail | lierte Raums | uche durchführen       |            |                    |       |
|----------------|----------------|-------------|----------------------------|--------------|------------------------|------------|--------------------|-------|
| Detaillie      | rte Raum       | suche       | durchführen                |              |                        |            |                    |       |
| Suche nach     |                | Suche       | durennumen                 |              |                        |            |                    |       |
| Suche naci     | raumen         |             |                            |              |                        |            |                    |       |
| Suchen I       | Eingaben zurü  | cksetzen    | Hilfe zur Suche            |              | 🗎 Suche speichern      |            |                    |       |
| Raum 👻         |                |             |                            | _            | Wann soll ein Raum fre | ei sein? 👻 | <u>()</u> <u>H</u> | Hilfe |
|                | Freie Suche    | z. B. Bezei | chnung, Nutzung, Gebäude   | <b>i</b>     | Wochentag              |            | •                  |       |
|                | Raumname       |             |                            |              | Librzeit von           |            |                    |       |
| Cosota         | lich orlaubto  |             |                            | _            | Offizere von           |            |                    |       |
| Anza           | ahl Sitzplätze |             |                            |              | Uhrzeit bis            |            |                    |       |
|                | Ausstattung    |             |                            | -            | Rhythmus               |            | ~                  |       |
| Raum           | nnutzungsart   | = 👻         |                            |              | Datum von              |            | t                  | 12    |
|                |                |             | → Auswählen                |              | Datum bis              |            | ť                  | 12    |
|                | Тур            | = 👻         | Raum                       | <b>~</b> 🗘   |                        |            |                    |       |
|                |                | 🗸 für Ve    | ranstaltungen geeignet     |              | Campus 👻               |            |                    |       |
|                |                | 🔄 als Bü    | iroraum geeignet           |              |                        |            |                    |       |
|                | Gültig von     |             |                            | 12           | Campus                 | = •        | ~                  |       |
|                | Gültig bis     | >=14.11.    | 2024                       | 12           | Gebäude 🖌              |            |                    |       |
|                |                |             |                            |              |                        |            |                    |       |
| Zugehörig      | e Organisati   | onseinhe    | eit 👻                      |              | Gebäude                | = •        | •                  | Ð     |
| Zugehöri       | ige Organisa-  | = 👻         |                            |              |                        |            |                    | _     |
|                | tionseinheit   |             |                            |              | Raumzuordnungsgrup     | pe 👻       |                    |       |
|                |                |             | Auswanien                  |              | Raumzuordnungs-        | = 🗸        | ~                  |       |
|                |                |             |                            |              | gruppe                 |            |                    |       |
|                |                |             |                            |              |                        |            |                    |       |
| Suchen         | Eingaben zurü  | cksetzen    | (i) Hilfe zur Suche        |              |                        |            |                    |       |

Im Feld "Freie Suche" können Sie sowohl nach dem eindeutigen FAMOS-Schlüssel, dem Türschild oder der Umgangssprachlichen Bezeichnung des Raumes suchen.

Mittels der Auswahl einer Raumzuordnungsgruppe können Sie gezielt nach Räumen suchen, welche bestimmten Raumverwalterinnen bzw. Raumverwaltern zugeordnet sind, und so die Suche auch auf alle Räume einschränken, für die Sie selbst zuständig sind.

Wenn Sie nach Eingabe der Suchkriterien auf "Suchen" klicken, erhalten Sie eine Ergebnisliste.

| Detaillierte Raumsuche durchführe                        | en                              |                |                                                          |                                                      |                      |                                                              |                                                                                     |                                            |          |      |
|----------------------------------------------------------|---------------------------------|----------------|----------------------------------------------------------|------------------------------------------------------|----------------------|--------------------------------------------------------------|-------------------------------------------------------------------------------------|--------------------------------------------|----------|------|
| Jone nach Raumen<br>Raumpläne drucken Raumpläne anzeiger | Neue Suche Suche ändern         |                |                                                          |                                                      |                      |                                                              |                                                                                     |                                            |          |      |
| Bereits ausnawählt (0)                                   | an X Auswahl löschen            |                |                                                          |                                                      |                      |                                                              |                                                                                     |                                            |          |      |
| Suchheariff/-e: Bezeichnung: hörsaal B : Typ             | Raum : Gültig bis: >=04 10 2021 |                |                                                          |                                                      |                      |                                                              |                                                                                     |                                            |          |      |
| denbegrini-e. bezeichnung, norsauro , Typ                | Radin, Goog bis Officizozi      |                |                                                          |                                                      |                      |                                                              | Eilter a                                                                            | nzeigen /Tabell                            | e anna   | asse |
| efundene Räume (1 Ergebnisse)                            | Umgangsprachliche Türschild     | Zugehörige     | Daum                                                     | outzungsart Gab                                      | Suda                 | Geretzlich                                                   | Schli                                                                               | esel Gültig bie                            | Akti     | lone |
|                                                          | Bezeichnung                     | Organisationse | inheit                                                   | mutzungsart deb                                      | 1<br>1               | erlaubte Anz<br>der Sitzplätz                                | ahl<br>e                                                                            | und no                                     | AKU      | IUII |
| Raum <u>13003.00.882</u>                                 | Hörsaal B                       |                | Hör-/L<br>anstei                                         | ehrsaal Biolo<br>gend -Hör                           | gikum<br>saalgebäude | 99                                                           | 13003                                                                               | 3.00.882 31.12.209                         | 9        |      |
| iswählen.<br>s öffnet sich folgende                      | e Suchmaske:                    | 0              |                                                          |                                                      |                      | Start<br>← Org<br>Räum<br>Rauma<br>Detaill<br>Rauma<br>Räuma | anisation<br>anisation<br>anfragemana<br>ierte Raums<br>oläne anzeig<br>e und Raump | agement<br>uche durchführen<br>en<br>Dläne |          |      |
| aumsuche<br>Suchbegriffe<br>felix-klein                  | Aktionen<br>Raumpläne anzeigen  | raumplär       | ne drucken                                               |                                                      |                      |                                                              |                                                                                     |                                            |          |      |
| uchsets ) 💰 Neues Suchset hinzufüg                       | ven ✓Alle Räume auswähler       | n X Raumausv   | wahl verwerfen                                           |                                                      |                      |                                                              |                                                                                     |                                            |          |      |
| erfügbarkeit                                             |                                 |                |                                                          |                                                      |                      |                                                              |                                                                                     | 🖌 Tabe                                     | lle anp  | oas  |
| S Einzeltermin O Terminserie                             |                                 | Raum 🔺         | Gebäude                                                  | Organisationseinhe                                   | it Nutzungsart       | Sitzplätze                                                   | Gültig bis                                                                          | Raumverwaltung                             | đ        |      |
| Datum 14.11.2024                                         |                                 | 12801.00.112   | Felix-Klein-<br>Gebäude<br>(Mathematik<br>u. Informatik) | Lehrstuhl für<br>Informatik 10<br>(Systemsimulation) | Büroraum<br>allg.    |                                                              | 31.12.2099                                                                          |                                            | <b>i</b> |      |
| Uhrzeit bis                                              |                                 | 12801.00.113   | Felix-Klein-<br>Gebäude<br>(Mathematik<br>u. Informatik) | Lehrstuhl für<br>Informatik 10<br>(Systemsimulation) | Büroraum<br>allg.    |                                                              | 31.12.2099                                                                          |                                            | <b>i</b> |      |
| terkriterien                                             |                                 | 12801.00.114   | Felix-Klein-<br>Gebäude<br>(Mathematik<br>u. Informatik) | Lehrstuhl für<br>Informatik 10<br>(Systemsimulation) | Büroraum<br>allg.    |                                                              | 31.12.2099                                                                          |                                            | <b>i</b> | [    |
| > Sitzplätze                                             | C                               | 12801.00.115   | Felix-Klein-<br>Gebäude<br>(Mathematik<br>u. Informatik) | Lehrstuhl für<br>Informatik 10<br>(Systemsimulation) | Büroraum<br>allg.    |                                                              | 31.12.2099                                                                          |                                            | <b>i</b> |      |
| <ul> <li>Ausstattung</li> <li>Nutzungsart</li> </ul>     | - C                             | 12801.00.116   | Felix-Klein-<br>Gebäude<br>(Mathematik<br>u. Informatik) | Lehrstuhl für<br>Informatik 10<br>(Systemsimulation) | Büroraum<br>allg.    |                                                              | 31.12.2099                                                                          |                                            |          |      |
| > Gebäude                                                | C                               | 12801.00.117   | Felix-Klein-<br>Gebäude<br>(Mathematik<br>u. Informatik) | Lehrstuhl für<br>Informatik 10<br>(Systemsimulation) | Büroraum<br>allg.    |                                                              | 31.12.2099                                                                          |                                            | iii)     |      |

Im Bereich Raumsuche können Sie mit einem Suchbegriff (Raum, Raumnummer, Gebäude, Campus) nach einem Raum suchen. Sie können neben dem FAMOS-Code auch nach dem Türschild oder der umgangssprachlichen Bezeichnung des Raums suchen, z.B. H 4, H 7 oder Audimax. Wenn Sie sich über die genaue Bezeichnung nicht sicher sind, können Sie nach Teilbegriffen suchen.

Unter Verfügbarkeit können Sie die von Ihnen gewünschten Termine einstellen.

In den Filterkriterien können Sie Ihre Suche mit verschiedenen Suchkriterien wie z.B. Sitzplätze (sowohl Minimum als auch Maximum), Ausstattung oder Nutzungsart einschränken. Durch Anklicken des jeweiligen Auswahlkriteriums öffnet sich ein Auswahlbereich.

Alle Filterkriterien können Sie öffnen, indem Sie auf die Pfeilsymbole neben den einzelnen Filtern klicken. Dann öffnet sich der entsprechende Dialog.

| V Sitzplätze       |  |
|--------------------|--|
| Minimum<br>Maximum |  |
| Anwenden           |  |

Sie können eine minimale und/oder eine maximale Anzahl an benötigten Sitzplätzen angeben. Beide Felder können auch frei bleiben. Wenn Sie eine Angabe machen, klicken Sie bitte auf "Anwenden".

| ✓ Ausstattung                   |  |
|---------------------------------|--|
| Keine Ausstattung<br>ausgewählt |  |
| Anwenden 🖍                      |  |

Wenn keine Kriterien vorausgewählt sind, klicken Sie auf das Stiftsymbol, um die Auswahl zu öffnen. Hier zeigen wir das anhand des Filterkriteriums "Ausstattung".

Ein Klick auf das Stiftsymbol öffnet die Maske zum Suchen und Auswählen

der gewünschten Ausstattung.

| Ausstattung suchen<br>Bitte wählen Sie alle Ausstattungsm                           | erkmale aus, nach denen g | zefiltert werden soll                                    | × |
|-------------------------------------------------------------------------------------|---------------------------|----------------------------------------------------------|---|
| Suchauswahl einschränken                                                            |                           |                                                          |   |
|                                                                                     | Raumausstattung           | Beamer                                                   |   |
| Suchen 🔍 Erweiterte Suche                                                           | (i) Hilfe zur Suche       |                                                          |   |
| Suche speichern                                                                     |                           |                                                          |   |
| <ul> <li>Bereits ausgewählt (0) ✓ A</li> <li>Gefundene Veranstaltungsgri</li> </ul> | ule auswählen 🗙 Ausw      | rahl löschen                                             |   |
| Raumausstattung                                                                     |                           |                                                          |   |
| Beamer                                                                              |                           |                                                          |   |
|                                                                                     |                           | Suchergebnis: 1 Ergebnis   Zeilen pro Seite (Max:300) 10 | > |
| Anwenden X Abbreck                                                                  | nen                       |                                                          |   |

Nutzen Sie das Suchfeld, um nach bestimmten Merkmalen zu suchen. Falls Sie häufiger Räume mit diesen Kriterien suchen sollten, können Sie diese Suche auch im oberen Teil der Maske speichern.

Setzen Sie Häkchen neben den gewünschten Ausstattungsmerkmalen in der darunter erscheinenden Liste. Klicken Sie danach auf "Anwenden". Damit kehren Sie zur ursprünglichen Maske zurück.

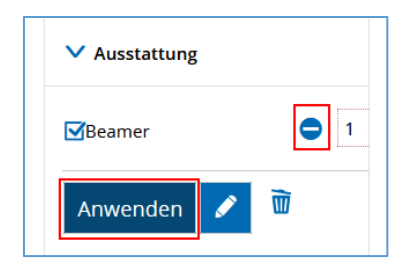

Sie können die Anzahl der Ausstattungsmerkmale eingeben, die Sie haben möchten. Wenn sie mit der Auswahl zufrieden sind, klicken Sie auf "Anwenden". Durch Anklicken des Mülleimer-Symbols löschen Sie das Kriterium wieder.

Mit den Kriterien "Gebäude", "Campus" und "Organisationseinheit" können Sie auf dieselbe Weise verfahren. Alternativ können Sie, wenn Sie nach den Räumen eines bestimmten Gebäudes oder Standorts suchen, diesen einfach im Bereich "Suchbegriff/-e" eingeben. Dann werden Ihnen diese Räume angezeigt, ohne dass Sie den Umweg über die Filterkriterien gehen müssen.

Sie haben die Möglichkeit im Bereich **Suchsets** die von Ihnen gewählten Suchkriterien zu speichern, so dass Sie bei späteren Suchen nicht mehr jedes einzelne Kriterium auswählen müssen.

Im Bereich **Aktionen** finden Sie die Funktionen "Raumpläne anzeigen" und "Raumpläne drucken". Wenn Sie in der Trefferliste mehrere Räume ausgewählt haben, können Sie mit diesen Funktionen die Raumpläne für diese Räume gleichzeitig konfigurieren.

In der **Trefferliste** wählen Sie aus den Ergebnissen Ihrer Suche den von Ihnen gewünschten Raum durch Setzen von Häkchen aus.

| Aus beiden Trefferliste | n gelangen Sie übe | r das Kalender-Icon zum | Raumbelegungsplan. |
|-------------------------|--------------------|-------------------------|--------------------|
|-------------------------|--------------------|-------------------------|--------------------|

| Anzeig<br>Winte<br>20301           | eoptionen<br>1<br>1<br>1<br>1<br>1<br>1<br>1<br>1<br>1<br>1<br>1<br>1<br>1 | Wochenausiwahl    | 2 D tilfe       | 🗃 PDF-Dokument erstellen 🛛 😭 Daten für i Calendar. ör<br>Anzeige aktualisieren | SLEXPORTIEREN 🗘 Weitere Anzeigeoptionen |
|------------------------------------|----------------------------------------------------------------------------|-------------------|-----------------|--------------------------------------------------------------------------------|-----------------------------------------|
| )8 <sup>(0</sup>                   | > Mo., 04.10.2021                                                          | ► DL., 05.10.2021 | ML., 06.10.2021 | ▶ Do.,, 07.10.2021                                                             | ⊁ Fr., 08.10.2021                       |
| 0 <sup>00</sup><br>1 <sup>00</sup> | Add Spectroscop     Add Spectroscop     Tellear.     Total Sectors         | 5                 |                 |                                                                                |                                         |
| 2 <sup>00</sup>                    |                                                                            |                   |                 |                                                                                |                                         |

Links oben können Sie per Dropdown Menü das Semester auswählen (1) und in der Mitte können Sie zwischen Wochenauswahl, Zeitraum, Semesteransicht und Vorlesungszeitansicht wechseln. Je nach Einstellung können Sie daneben einen variablen Zeitraum eintragen (2). Sollten Sie sich im falschen Raum befinden, können Sie unterhalb der Semesterauswahl den Raum wechseln (3). Für diverse weitere Einstellungen zur Anpassung der Anzeige, wählen Sie rechts oben das kleine Zahnrad "Weitere Anzeigeoptionen" (4).

| Weitere Anzeigeoptionen       ① Hill         Standard wiederherstellen | fe                                      | ×             |
|------------------------------------------------------------------------|-----------------------------------------|---------------|
| Allgemeine Einstellungen 🕨                                             | Wochentage >                            | Rhythmen 🕨    |
| Veranstaltungsdaten 🕨                                                  | Raumdaten 🕨                             | Termindaten 🕨 |
| Durchführende<br>Dozentinnen/Dozenten <b>&gt;</b>                      | Verantwortliche<br>Dozentinnen/Dozenten |               |
| ✓ Speichern Abbrechen                                                  |                                         |               |

Beispielsweise können Sie unter "Allgemeine Einstellungen", nach vorherigem Ausklappen über den blauen Pfeil, die Uhrzeit verändern oder sich Samstage und Sonntage anzeigen lassen.

| Allgemeine Einstellungen                                                                                                    | Wochentage                                                                                                    |  |
|----------------------------------------------------------------------------------------------------|----------------------------------------------------------------------------------------------------|--|
| Planansicht       ✓         Uhrzeit von       08:00         Uhrzeit von       20:00         ✓ Vergangene Termine         anzeigen         ✓ Raumanfragen anzeigen         ✓ Raumsperrungen anzeigen         ✓ I. Parallelgruppe         ✓ I. Parallelgruppe         ✓ Prüfung         ✓ Studienleistung         ✓ Veranstaltung         ✓ Praktische Zeit         ✓ Aufnahmeprüfung | <ul> <li>Montag</li> <li>Dienstag</li> <li>Mittwoch</li> <li>Donnerstag</li> <li>Freitag</li> <li>Samstag</li> <li>Sonntag</li> </ul> |  |

Eine weitere nützliche Einstellung ist das Einblenden von durchführenden oder verantwortlichen Dozentinnen bzw. Dozenten.

| Weitere Anzeigeoption                                                | en | 1 Hilfe                                                                |   |             |   |
|----------------------------------------------------------------------|----|------------------------------------------------------------------------|---|-------------|---|
| Standard wiederherstellen                                            |    |                                                                        |   |             |   |
| Allgemeine Einstellungen                                             | ⊘  | Wochentage                                                             | ⊘ | Rhythmen    | ⊘ |
| Veranstaltungsdaten                                                  | ⊘  | Raumdaten                                                              | ⊘ | Termindaten | 0 |
| Durchführende<br>Dozentinnen/Dozenten<br>Personendaten<br>(Standard) | 0  | Verantwortliche<br>Dozentinnen/Dozenten<br>Personendaten<br>(Standard) | 0 |             |   |

Unterhalb des Raumbelegungsplans finden Sie eine Legende zu den jeweiligen Farben der belegten Zeitblöcke.

| Le  | jende                                                                                                    |
|-----|----------------------------------------------------------------------------------------------------|
|     | Einzeltermin 🗾 wöchentlich 🔤 Blockveranstaltung, Blockveranstaltung+Sa, Blockveranstaltung+SaundSo 🧮 14-täglich, geradeWoche, ungeradeWoche                                                         |
|     | dreiwöchentlich, vierwöchentlich, jeder 1. Wochentag im Monat, jeder 2. Wochentag im Monat, jeder 3. Wochentag im Monat, jeder 4. Wochentag im Monat, nach Vereinbarung 💎 Vor-/Nachbereitungszeiten |
| - } | Prüfung                                                                                                    |

Wenn Sie mit der Maus über einen Zeitblock fahren, wird sich dieser vergrößern. Die Lupe zeigt Ihnen einen kleinen Auszug des Termins an.

|                  | Mo., 04.10.2021                               |  |
|------------------|-----------------------------------------------|--|
| 08:00            |                                               |  |
| 0900             |                                               |  |
| 10 <sup>00</sup> | 65631 AdvSpectroscop Techniques               |  |
| 11 <sup>22</sup> | 10:00 bis 11:00<br>Einzeltermin<br>04:10:2021 |  |
|                  |                                               |  |

Wenn Sie Detailinformationen über die Prüfung bzw. Veranstaltung ansehen möchten, dann klicken Sie direkt auf den Titel.

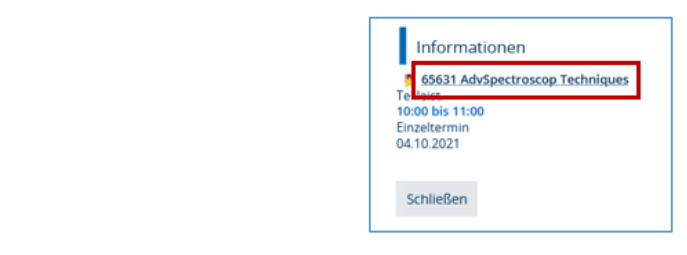

| Detailansicht                                                                                                    |                                             |                       |                                                                                                    |  |  |  |  |  |
|----------------------------------------------------------------------------------------------------|---------------------------------------------|-----------------------|----------------------------------------------------------------------------------------------------|--|--|--|--|--|
| Advanced Spectroscopic Techniques   65631   Prüfung                                                                                                    |                                             |                       |                                                                                                    |  |  |  |  |  |
| <ul> <li>Image: A second second se</li></ul> |                                             |                       |                                                                                                    |  |  |  |  |  |
| Semester Wintersemester 2021/22 🗸                                                                                                    |                                             |                       |                                                                                                    |  |  |  |  |  |
| Grunddaten Parallelgruppen / Termine                                                                                                    | Vorlesungsverzeichnis Module / Studiengänge |                       |                                                                                                    |  |  |  |  |  |
| Titel                                                                                                    | Advanced Spectroscopic Techniques           | Prüfungsart           | Teilleistung                                                                                                    |  |  |  |  |  |
| Kurztext                                                                                                    | AdvSpectroscop Techniques                   | Prüfungsform          | Übungsleistung                                                                                                    |  |  |  |  |  |
| Langtext                                                                                                    | Advanced Spectroscopic Techniques           | Bewertungsart         | Unbenotet                                                                                                    |  |  |  |  |  |
| Nummer                                                                                                    | 65631                                       | ECTS-Punkte           | 5.0                                                                                                    |  |  |  |  |  |
| Kurzkommentar                                                                                                    | 99-MSC0                                     | Semesterwochenstunden | 0.0                                                                                                    |  |  |  |  |  |
| Organisationseinheit DP Ch./Ph.,Dube (Verantwortlicher) NatFak   Molecular Science   Master of Science (Verantwortlicher) NatFak   Chemistry   Master of Science (Verantwortlicher) NatFak   Chemie   Master of Science (Verantwortlicher)                                                                                                    |                                             | Zeiträume             | <ul> <li>Prüfungsanmeldezeitraum WiSe21/22 von 15.11.2021 00:00:00 bis<br/>28.11.2021 23:59:59 - noch nicht gültig</li> <li>Prüfungsahmeldezeitraum WiSe21/22 von 29.11.2021 00:00:00 bis<br/>24.04.2022 23:59:59 - noch nicht gültig</li> </ul> |  |  |  |  |  |

Sie können sich den Raumbelegungsplan auf mehrere Arten exportieren:

| Raumbelegungsplan für 20301.01.01    | 0 (Campus Regensburger Straße - Seminargebäude)                                                            |   |
|--------------------------------------|----------------------------------------------------------------------------------------------------|---|
| Anzeigeoptionen                      | Hilfe      PDF-Dokument erstellen      Daten für ICalendar (ics) exportieren     O Weitere Anzeigeoptionen | ŧ |
| Wintersemester 2021/22  20301.01.010 | Wochenauswahl V 40. KW: 04.10.2021 - 10.10.2021 V CAnzeige aktualisieren                                   |   |

Sie können den Raumbelegungsplan als PDF speichern bzw. ausdrucken, indem Sie auf "PDF-Dokument erstellen" klicken.

Eine weitere Möglichkeit ist das Einbinden der Raumbelegungen in den Kalender Ihres E-Mail-Programms (z.B. Outlook). Dazu klicken Sie auf "Daten für iCalendar (ics) exportieren".

| Daten für iCalendar (ics) exportieren                                                                                                    |            |  |  |  |  |  |
|----------------------------------------------------------------------------------------------------|------------|--|--|--|--|--|
| Benutzen Sie diesen Link um die Daten in Ihren Kalender zu<br>importieren.<br>Sie können den Kalender mit diesem Link auch in Ihrem <u>Google</u><br><u>Calendar</u> - oder <u>Windows Live</u> -Account abonnieren. |            |  |  |  |  |  |
| https://campo-demo.fau.de:443/qisserver/pages/cm/exa<br>/timetable<br>/roomScheduleCalendarExport.faces?roomId=16934&                                                                                                | <b>^ →</b> |  |  |  |  |  |
| Link kopieren 🔄 iCal-Datei öffnen<br>Sicherheitsmaßnahmen erneuern                                                                                                    |            |  |  |  |  |  |
| Schließen                                                                                                    |            |  |  |  |  |  |

Wir empfehlen die Vorgehensweise mit Kopieren des Links, dadurch erhalten Sie auch alle zukünftigen Aktualisierungen. Der iCal Export über "iCal-Datei öffnen" erstellt Ihnen nur eine statische Kopie, die Sie in Ihr E-Mail-Programm importieren können.

#### Raumanfragen verwalten

Im Raumanfragenmanagement können Sie Anfragen für Ihre Räume annehmen, ablehnen, alternativen Räumen zuordnen oder zurückstellen.

Das Raumanfragenmanagement erreichen Sie, indem Sie im Menü im Bereich "Organisation" auf "Räume und Gebäude" und dann auf "Raumanfragemanagement" klicken und dort "Raumanfragen verwalten" auswählen.

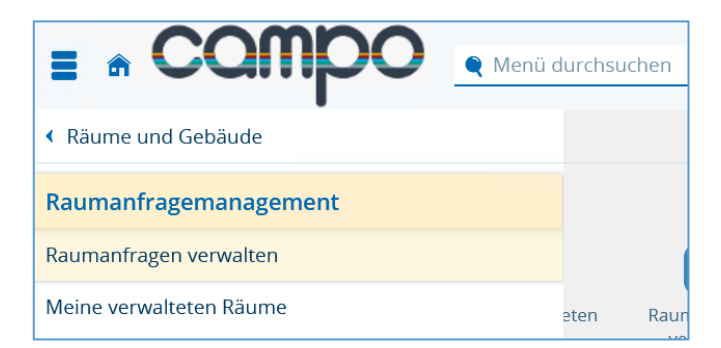

Neue Raumanfragen werden Ihnen auch anhand von Portalnachrichten angezeigt. Wenn eine Anfrage für einen Ihrer verwalteten Räume gestellt wurde, erscheint direkt nach erfolgreicher Anmeldung eine Nachricht auf Ihrer Startseite.

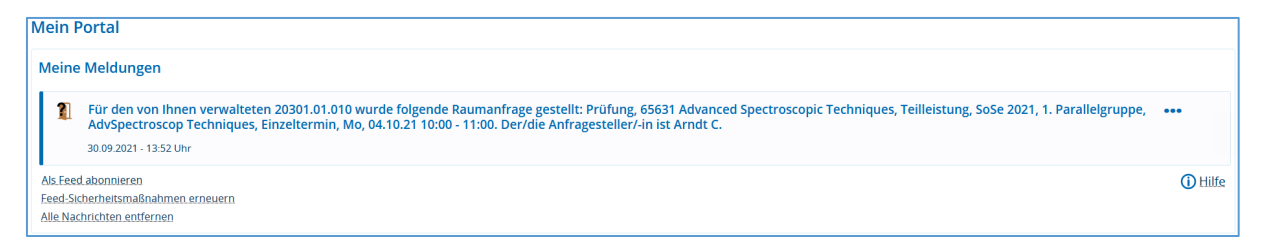

Diese Anfrage ist direkt mit dem Raumanfragemanagement verlinkt und Sie werden nach einem Klick weitergeleitet. Hier können Sie alle gestellten Anfragen sehen und bearbeiten.

#### Filterkriterien

| Se sind her: Statistete > Organisation > Raumaund Sebaude > Raumanfragemanagement > Raumanfragen verwaiten<br>Raumanfragen verwalten                                                                                                    |                                      |                                         |                      |            |   |  |  |  |
|----------------------------------------------------------------------------------------------------|--------------------------------------|-----------------------------------------|----------------------|------------|---|--|--|--|
| Konfiguration                                                                                                    |                                      |                                         |                      |            |   |  |  |  |
| Status Offen Zurückgestell Bearbeitet                                                                                                    |                                      | Ergebnisse                              | 3                    |            |   |  |  |  |
| *Startdatum 01.04.2025 🛱 Wochentag 🗸                                                                                                    |                                      | Veranstaltung / Prüfung O Raum          | O Ohne               |            |   |  |  |  |
| • Enddatum 30.09.2025                                                                                                    |                                      | Sortierung<br>Neuste Raumanfrage zuerst |                      |            |   |  |  |  |
| Erweiterte Suche Standard anwenden                                                                                                    | 🖹 Suche speichern                    |                                         |                      |            |   |  |  |  |
|                                                                                                    |                                      |                                         |                      | 2          |   |  |  |  |
| Raumanfrage erfüllen Raumanfrage ablehnen                                                                                                    |                                      |                                         | Filter:              | ·<br>· · · | × |  |  |  |
| Image: Anfragende Prüfung / Veranstaltung         Konflikte         Alt. Ra.         Sitzplatzauslastung         T.           Angefrager Raum         Angefrager Raum         Konflikte         Alt. Ra.         Sitzplatzauslastung         T. | ag Uhrzeit Zeitraum                  | Dozent/-in                              | Anfragesteller/-in   | Aktionen   |   |  |  |  |
| CII 2. PG IntroML-Ex - Übung                                                                                                    |                                      |                                         |                      |            |   |  |  |  |
| 11302.00.156.(00.156-113 CIP CIP-Pool Informatik (CIP4))     14/30 (46 %)                                                                                                    | Fr 12:15 - 13:45 woch, 25.04.25 - 25 | 6.07.25 • Paul Stöwer                   | Stöwer P. (08.11.24) | ✓ 🖨 🕓 ×    |   |  |  |  |

Zunächst stehen Ihnen einige Filterkriterien zur Verfügung, die Sie nach Belieben anpassen können. In der Konfiguration (1) können Sie auswählen, ob Sie offene, zurückgestellte oder bearbeitete Raumanfragen angezeigt bekommen möchten. Standardmäßig werden Ihnen am Anfang immer die offenen Anfragen angezeigt.

Sie können zusätzlich die Einstellungen (2) zum Semester, Startdatum, Enddatum, Rhythmus und Wochentag anpassen. Die Datumswerte werden beim Umstellen des Semesters automatisch aktualisiert.

Sie können weiterhin die Anzeige der Ergebnisse (3) in Bezug auf Ergebnisanzahl, Gruppierung und Sortierung anpassen. Gerade im Bereich der Sortierung haben Sie einige Einstellungsmöglichkeiten. Um bei parallelen Anfragen zu einem Raum sehen zu können, welche Raumanfrage zuerst gestellt wurde, bietet sich eine Gruppierung nach Raum sortiert nach "Älteste Raumanfrage zuerst" an.

Wenn Sie die Option "Erweiterte Suche" klicken, gelangen Sie zu den erweiterten Filterkriterien (4).

| Filterkriterien anpassen                      |                                                                                           |              |                                        |                                  | × |
|-----------------------------------------------|-------------------------------------------------------------------------------------------|--------------|----------------------------------------|----------------------------------|---|
| Anfragebezogene Filterkriterien               | Terminbezogene Filterkriterien                                                            | Veranstaltur | gs- / Prüfungsbezogene Filterkriterien | Personenbezogene Filterkriterien |   |
| * Anfragestatus 🗹 O<br>🗌 Zu<br>Er<br>Er<br>Al | ffen<br>Jrückgestellt<br>füllt<br>füllt durch alternativen Raum<br>bgelehnt/Fremdvergeben |              |                                        |                                  |   |
| Konflikte Ko<br>An<br>Te<br>Ra                | onfliktfreie Anfragen<br>nfragekonflikt<br>erminkonflikt<br>aumsperrkonflikte             |              |                                        |                                  |   |
| Terminabweichungen 🗖 Au                       | isweichtermin(e)                                                                          |              |                                        |                                  |   |
| Anfrageart 🔲 N<br>N                           | ur spezifische Raumanfragen<br>ur unspezifische Raumanfragen                              |              |                                        |                                  |   |

Sollten Sie die Kriterien zurücksetzten wollen, ist das unter "Standard anwenden" (5) möglich

Wenn Sie eine lange Trefferliste erhalten haben, aber nur nach einer bestimmten Anfrage zu einer Prüfung bzw. Veranstaltung suchen, können Sie die Schnellsuche verwenden (6). Tragen Sie dort den Namen ein und drücken Sie Enter.

Ergebnisliste

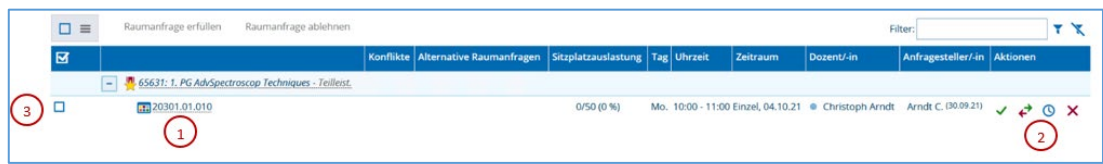

Die Ergebnisliste zeigt Ihnen, anhand Ihrer Filterkriterien, alle Treffer an. Mit einem Klick auf den Raum werden Sie direkt zum Raumbelegungsplan weitergeleitet (1).

Mit den Aktionsbuttons (2) rechts können Sie jede Anfrage separat in der Ergebnisliste bearbeiten. Mit dem grünen Haken können Sie die "Raumanfrage erfüllen" und über das rote X wählen Sie "Raumanfrage ablehnen" aus. Sobald Sie eine Anfrage erfüllen oder ablehnen, wird diese in die Kategorie "Bearbeitete Raumanfragen" verschoben.

Wenn Sie der Raumanfrage stattdessen einen alternativen Raum zuweisen möchten, können Sie dies, indem Sie auf das Symbol mit den beiden Pfeilen "Alternativen Raum zuordnen" klicken. Sie gelangen dann in eine detaillierte Raumsuche.

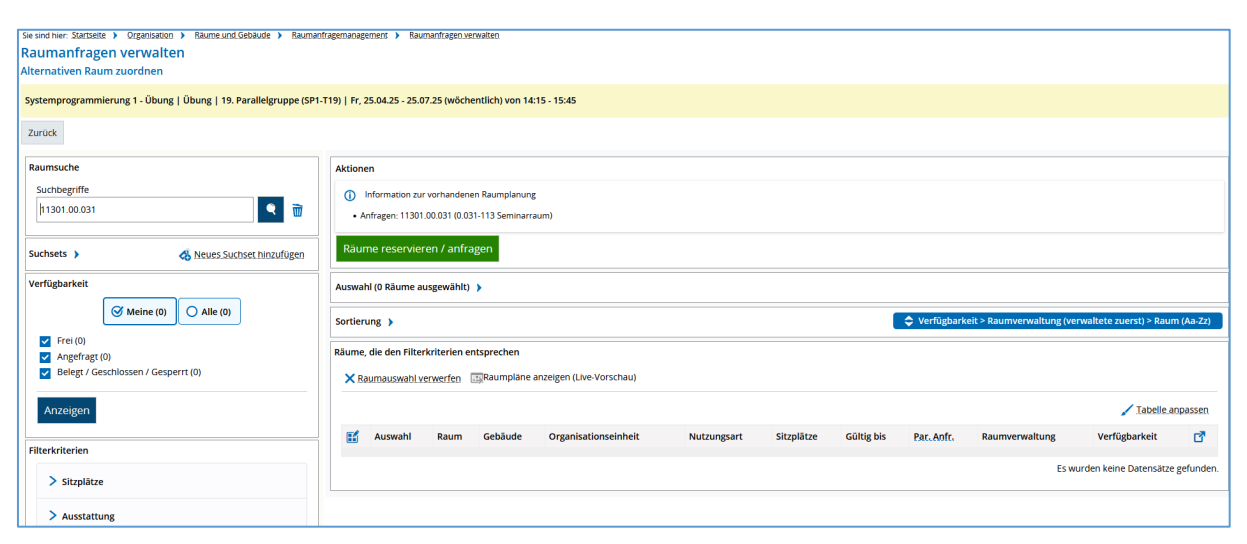

Sobald Sie auf "Suchen" klicken, erscheinen die Ergebnisse Ihrer Suche.

| Räume, die den Filterkriterien entsprechen |                                                              |                                                                      |                                                           |                          |                         |            |            |               |                                                                                                    |               |              |  |
|--------------------------------------------|--------------------------------------------------------------|----------------------------------------------------------------------|-----------------------------------------------------------|--------------------------|-------------------------|------------|------------|---------------|----------------------------------------------------------------------------------------------------|---------------|--------------|--|
| 🗙 Rauma                                    | X Raumauswahl verwerfen 🔄 Raumpläne anzeigen (Live-Vorschau) |                                                                      |                                                           |                          |                         |            |            |               |                                                                                                    |               |              |  |
|                                            |                                                              |                                                                      |                                                           |                          |                         |            |            | 🖌 Tabel       | le anp                                                                                                    | assen         |              |  |
| <b>E</b>                                   | Auswahl                                                      | Raum                                                                 | Gebäude                                                   | Organisationseinheit     | Nutzungsart             | Sitzplätze | Gültig bis | Par.<br>Anfr. | Raumverwaltung                                                                                               | Verfügbarkeit | đ            |  |
| <b>₽</b>                                   |                                                              | 11302.00.156<br>(00.156-113 CIP<br>CIP-Pool<br>Informatik<br>(CIP4)) | WHH -<br>Wolfgang -<br>Händler-<br>Hochhaus<br>Informatik | Department<br>Informatik | Medienunt.Unterrichtsr. | 30         | 31.12.2099 | 0             | Routinetweller<br>Brouch, Christen<br>Routinetweller<br>Frankt, Nationa<br>Routinetweller<br>Handdor, Jorgen | Frei          |              |  |
| <b>₽</b>                                   |                                                              | 11302.02.133<br>(02.133-113<br>Übungsraum)                           | WHH -<br>Wolfgang -<br>Händler-<br>Hochhaus<br>Informatik | Department<br>Informatik | Übungsraum              | 32         | 31.12.2099 | 0             | Rozenneseler<br>Britich Ehriten<br>Angenmaster<br>Vriese, taterta<br>Rozennebb<br>Hittiger, jürgen           | Frei          | <b>:</b>     |  |
| Ŀ                                          |                                                              | 11302.02.151<br>(02.151 - CIP-<br>Pool Informatik<br>(CIP2))         | WHH -<br>Wolfgang -<br>Händler-<br>Hochhaus<br>Informatik | Department<br>Informatik | Medienunt.Unterrichtsr. | 71         | 31.12.2099 | 0             | Bushington<br>Brook Denting<br>Roatington<br>Install<br>Roatington<br>Roating                                | Frei          | <b>iii</b> ) |  |

Über das Tür-Symbol, können Sie nun den Raum zuordnen. Auch diese Aktion führt dazu, dass die Anfrage in "Bearbeitete Raumanfragen" verschoben wird.

Als letzte Aktion können Sie über das Uhrzeit-Symbol eine "Raumanfrage zurückstellen" und zu einem späteren Zeitpunkt bearbeiten. Sie finden diese dann unter "Zurückgestellte Raumanfragen".

Links neben der Ergebnisliste werden Ihnen ein Kontrollkästchen angezeigt (3). Wenn Sie diese markieren, werden die Buttons "Raumanfrage erfüllen" und "Raumanfrage ablehnen" aktiviert. Diese Vorgehensweise erweist sich als nützlich, wenn Sie mehrere Anfragen gleichzeitig akzeptieren oder ablehnen möchten.

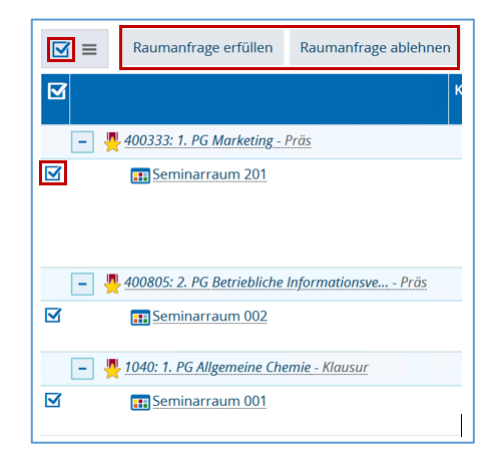

#### Meine verwalteten Räume

Eine Übersicht der Räume, die Sie verwalten, finden Sie, wenn Sie im Menü im Bereich "Organisation" zuerst auf "Räume und Gebäude" und dann auf "Raumanfragemanagement" klicken und dort "Meine verwalteten Räume" auswählen.

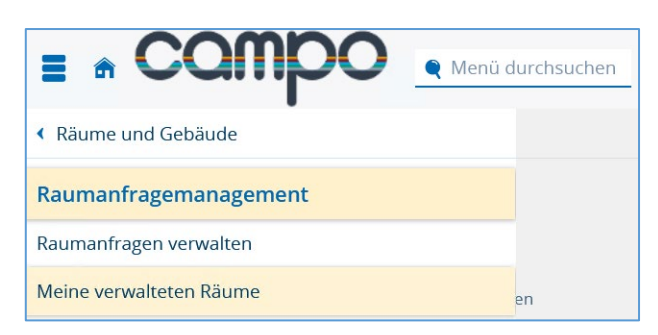

Diese Übersicht beinhaltet nur die FAMOS-Schlüssel der Räume, für die Sie zuständig sind, und keine weiterführenden Informationen oder Links zu den Räumen. Bitte nutzen Sie die detaillierte Raumsuche, um Detailinformationen zu einem Raum aufzurufen.

| Meine verwalteten Räume    |                                                                                                    |                                           |
|----------------------------|----------------------------------------------------------------------------------------------------|-------------------------------------------|
| Gruppenbezeichnung         | Zugeordnete Räume                                                                                                    | Ebenfalls zuständige Raumverwalter/-innen |
| Zentrale Raumverwaltung G5 | <ul> <li>55501.01.012</li> <li>05901.01.059</li> <li>06102.02.281</li> <li>54201.01.010</li> <li>05801.02.111</li> <li>06102.02.282</li> <li>07001.00.038</li> <li>00501.00.011</li> <li>00501.00.010</li> <li>54201.01.007</li> <li>00501.01.022</li> <li>54201.01.006</li> <li>05902.00.015</li> <li>00901.00.019</li> <li>05801.01.210</li> <li>08801.01.200</li> <li>53101.02.207</li> <li>54201.00.008</li> </ul> | Marcus Christian Wagner                   |
|                            | <ul><li>05801.02.260</li><li>06201.02.020</li></ul>                                                                                                    |                                           |

Sollten Sie für einen der Räume nicht mehr zuständig sein oder ein Raum in der Liste ihrer verwalteten Räume fehlen, erfolgt diese Änderung bei Ihrer Rolle im IdM. Nähere Informationen hierzu finden Sie in der Anleitung <u>Vergabe der campo-Rollen über das IdM-Portal</u>.